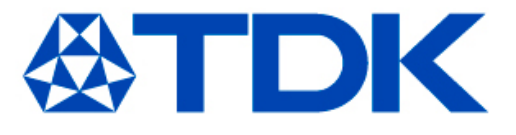

# TDK Component Library for Keysight Genesys

ver. 2015.07

TDK Corporation Passive Application Center

July 30, 2015

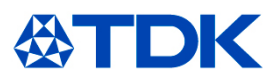

### < Applicable condition >

The data in this library is obtained under the condition of 25°C, no DC bias, and small signal operation. Proper result might not be obtained if your condition is different from the above one.

## < Terms and conditions regarding TDK Simulation Models >

- (1) This simulation model is being provided solely for informational purposes. Please refer to the specifications of the products in terms of detailed characteristics of such products.
- (2) In no event shall TDK Corporation of any of its subsidiaries be liable for any loss or damage arising, directly or indirectly, from any information contained in this simulation model, including, but not limited to loss or damages arising from any inaccuracies, omissions or errors in connection with such information.
- (3) Any and all copyrights on this simulation model are owned by TDK Corporation. Duplication or redistribution of this simulation model without prior written permission from TDK Corporation is prohibited.
- (4) This simulation model is subject to any modification or change without any prior notice.
- (5) Neither TDK Corporation nor any of its subsidiaries shall make any warranty, express or implied, including but not limited to the correctness, implied warranties of merchantability and fitness for a particular purpose with respect to this simulation models.
- (6) The use of this simulation model shall be deemed to have consented to the terms and conditions hereof.

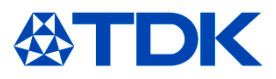

#### < Unzip the install file >

1) Save the zip-formatted install file (e.g. tdk\_library\_for\_genesys\_v201507.zip) at an arbitrary directory.

2) Unzip the install file.

### < Copy the model files >

After extracting the zip file, "Model" and "Sdata" folder will appear. Copy the "TDK" folder in the extracted "Model" folder to the other "Model" folder in the Genesys install directory.
Copy the "TDK" folder in the extracted "Sdata" folder to the other "Sdata" folder in the Genesys install directory.

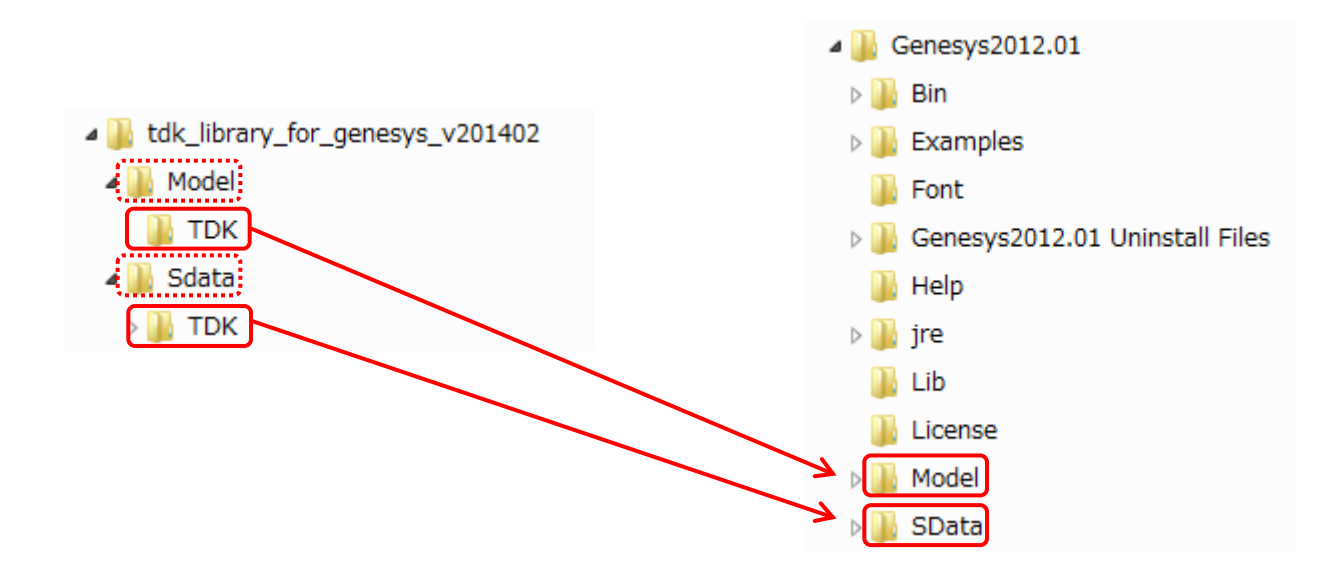

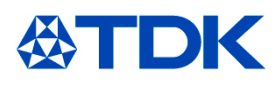

#### < Registration of the library >

1) Start the Genesys and select Library Manager... from the Tools menu.

2) Click Add from file... button in the Library Manager window, then Open Library window will open. Select the "TDK\_Chip\_Beads.xml" in the Model folder of the Genesys install directory. Then, TDK Chip Beads.xml will appear in the Library Manager window.

3) Register the "TDK\_inductors" and "TDK\_Multilayer\_Ceramic\_Chip\_Capacitors", too.

| 🥸 Genesys™ 2012.01              |    |                  |   |     |
|---------------------------------|----|------------------|---|-----|
| File Edit View Schematic Action | To | ols Window Help  |   |     |
| : 🔁 💕 🛃   X 🗈 🖪   9 (*   6) (   |    | Library Manager  |   |     |
| : 📲 🔛 📳 👁 🔽 🔛   🔖 🏶 🔍 🛛         |    | Script Processor |   | . 4 |
| ; >; + \$> €} (B) 👄 🖴 💋 🚽 🚽     |    | Footprint Editor | + |     |
|                                 |    | Options          |   |     |
| Workspace Tree                  | -  | * ^ I            |   |     |
| " - ≌ 💷 黒- ₩- 🏾                 |    |                  |   |     |
|                                 |    |                  |   |     |

| Library                    | File Path                                              |                                 |            |  |
|----------------------------|--------------------------------------------------------|---------------------------------|------------|--|
| Adjent Spice Part          | C:¥Aailent¥Genesys2012.01¥Model¥Aailent¥Aailent Pa     | art.xml                         |            |  |
| TDK_Chip_Beads             | C:¥Agilent¥Genesys2012.01¥Model¥TDK¥TDK_Chip_Beads.xml |                                 |            |  |
| TDK_Inductors              | C:¥Agilent¥Genesys2012.01¥Model¥TDK¥TDK_Inductors.xml  |                                 |            |  |
| TDK_Multilayer_Ceramic_Chi | C:¥Agilent¥Genesys2012.01¥Model¥TDK¥TDK_Multila        | ver_Ceramic_Chip_Capacitors.xml | J          |  |
|                            |                                                        |                                 |            |  |
|                            |                                                        |                                 |            |  |
|                            |                                                        |                                 |            |  |
|                            |                                                        |                                 |            |  |
|                            |                                                        |                                 |            |  |
| •                          |                                                        |                                 | 4          |  |
|                            |                                                        |                                 | ,          |  |
| Add From File              | libraries.                                             | A Up                            | Properties |  |
| K Remove Library           |                                                        | V Down                          | Save As    |  |
|                            |                                                        |                                 |            |  |
| ck Add From                | File button                                            |                                 |            |  |
| ch muu r rom               | I IIC Dutton                                           |                                 |            |  |

3) resister TDK\_Inductors.xml, and TDK\_Multilayer\_Ceramic\_Chip\_Capacitors.xml, too.

#### 1) Tools>Library Manager...

### < Placing a model >

1) Select TDK\_Chip\_Beads, TDK\_Inductors, or TDK\_Multilayer\_Ceramic\_Chip\_Capacitors from Current Library in Patrs Selector A, then a model list will appear.

2) Click a model to be used in the list, and click again at the schematic window to place the model.

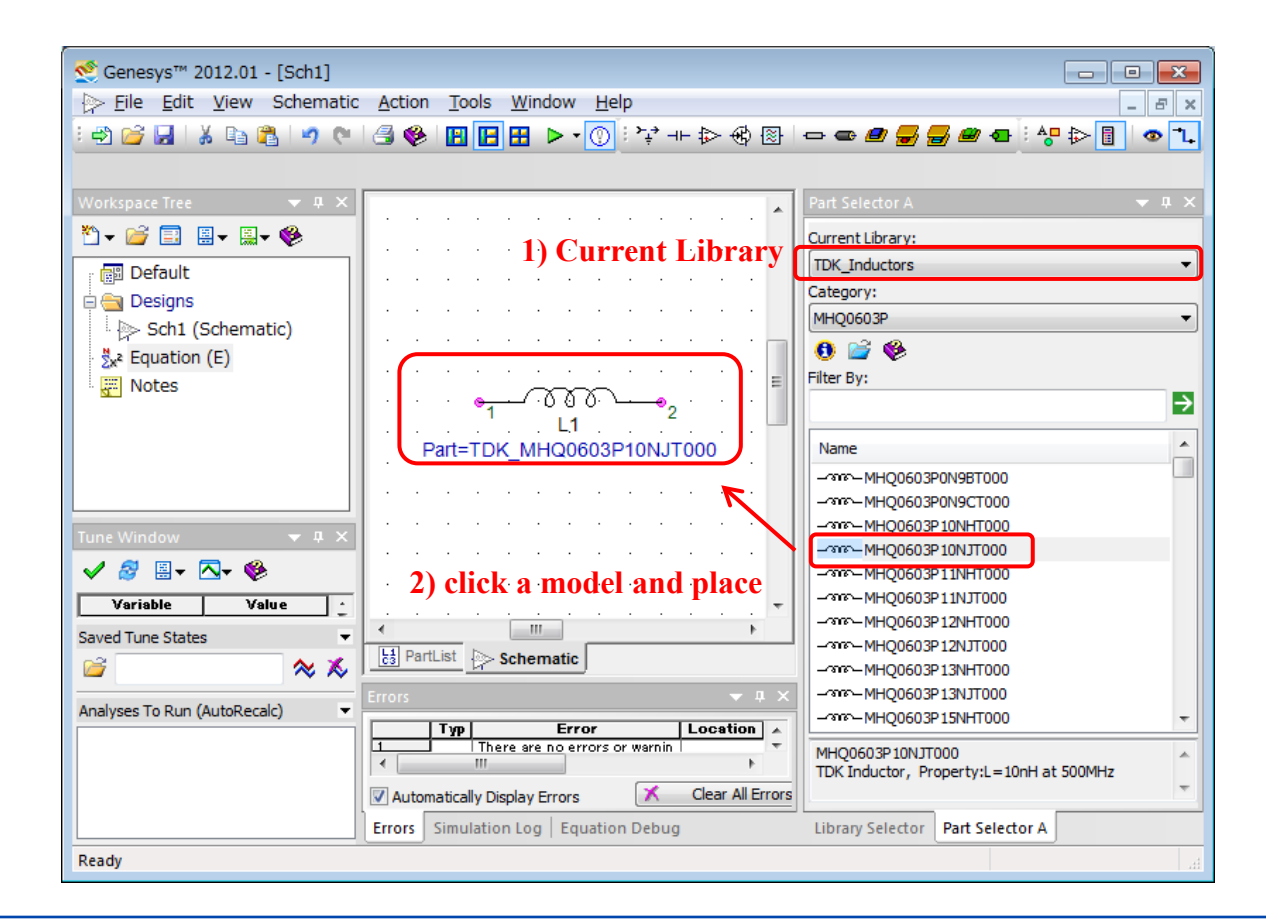

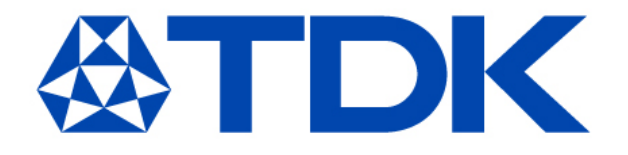